## Employee Self Service-Hourly Timecard

## Log In

- 1. Navigate to <u>https://my.utrgv.edu</u>
- 2. Type in your credentials.
- 3.PeopleSoft may be found in the Applications section of your MyUTRGV Homepage.

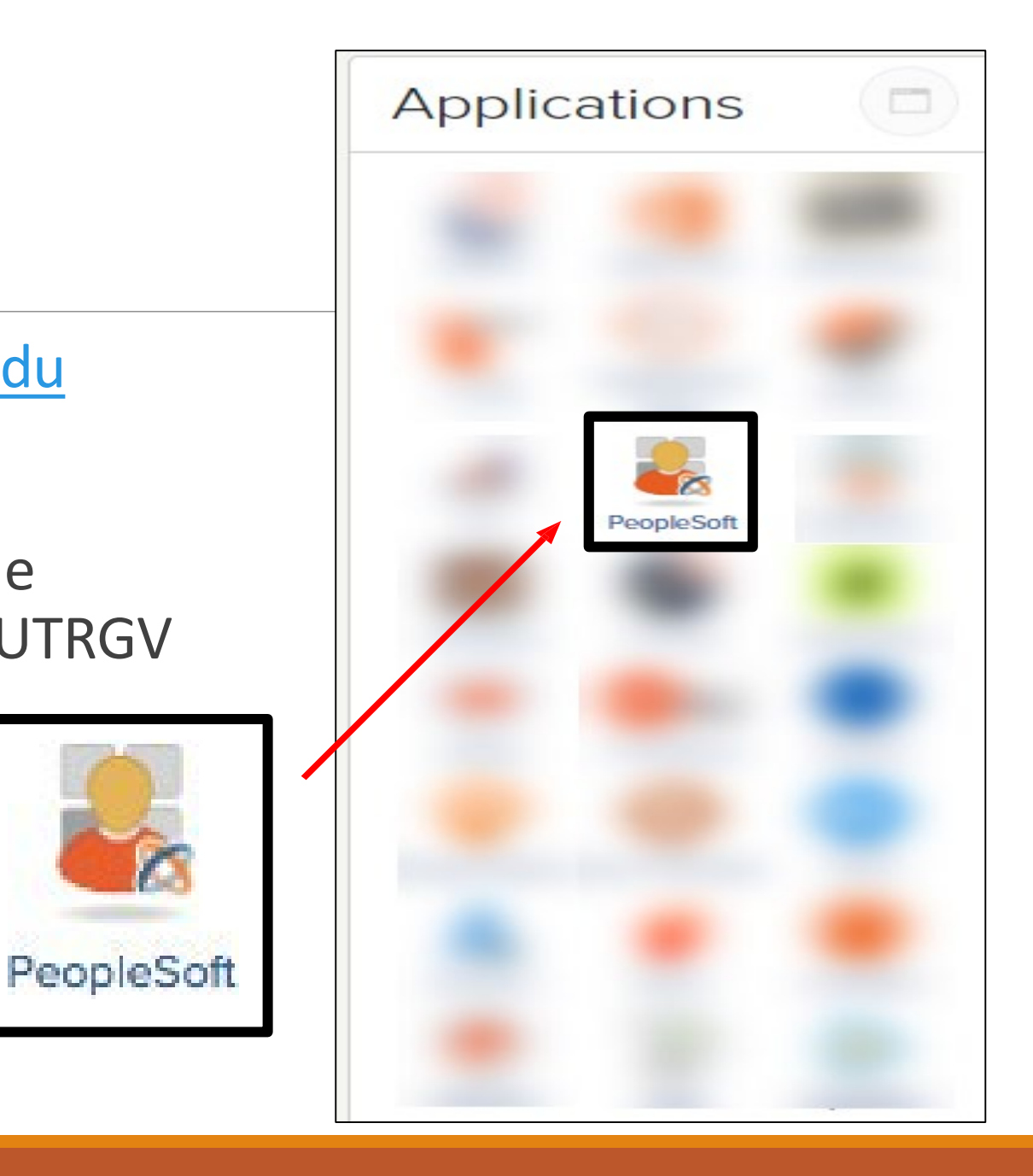

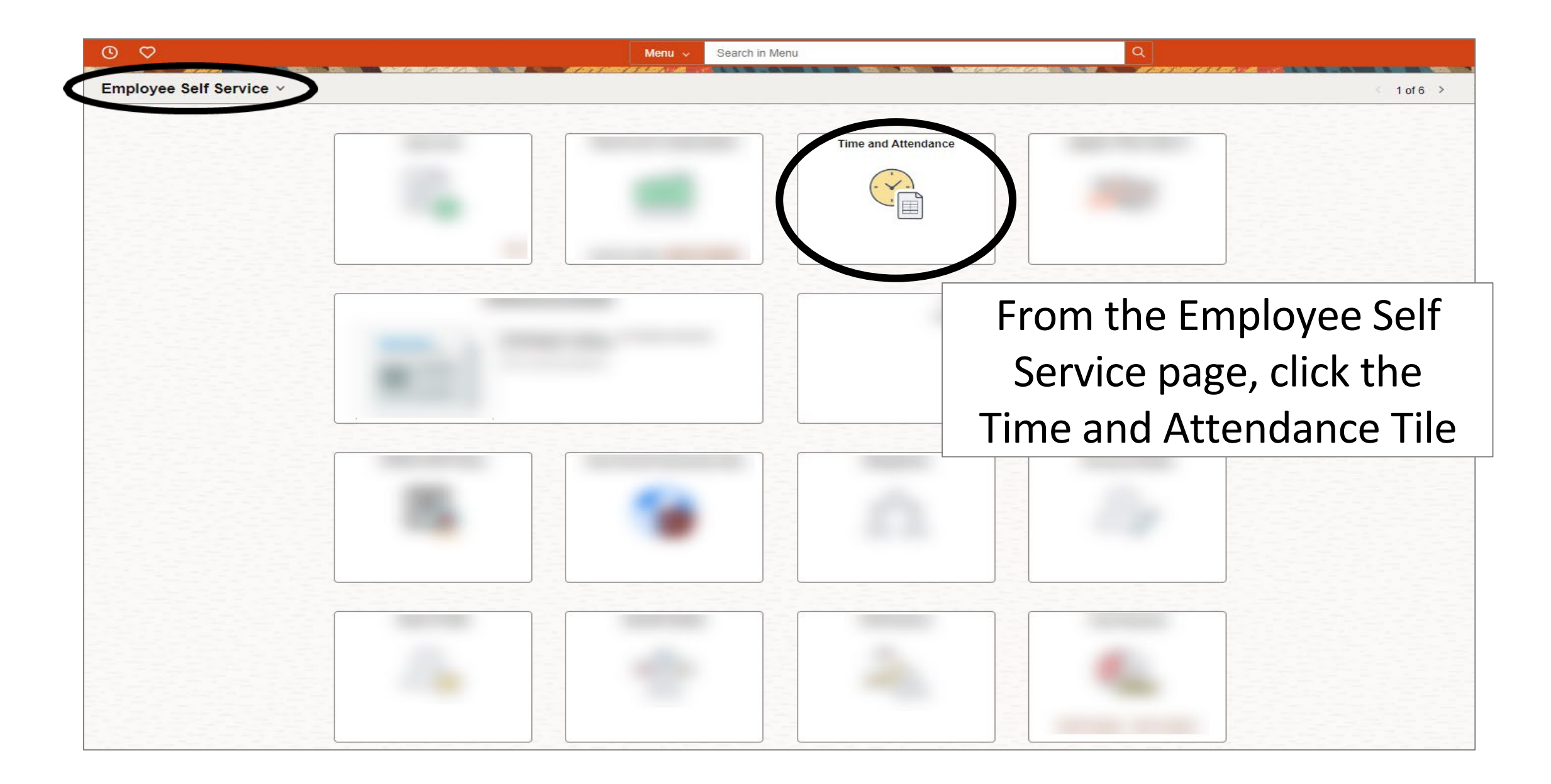

|                                   | Q Search in Menu             | △♀:⊘ |
|-----------------------------------|------------------------------|------|
| Time and Attendance               |                              | 1    |
|                                   |                              | -    |
|                                   |                              |      |
|                                   |                              |      |
|                                   |                              |      |
|                                   |                              |      |
|                                   |                              |      |
|                                   |                              |      |
|                                   | Click the Enter Time tile to |      |
|                                   |                              |      |
|                                   | open the Timesheet           |      |
|                                   |                              |      |
|                                   |                              |      |
|                                   |                              |      |
|                                   |                              |      |
|                                   |                              |      |
| Enter Time<br>04/16/24 - 04/30/24 |                              |      |
| Reported 0.00                     |                              |      |
|                                   |                              |      |
|                                   |                              |      |

| May 1, 2024 - May       Scheduled 0.00 | Below you can enter the time<br>worked, Select REG – Regular and<br>Enter in and out time. |              |              |     | *View By Period V                           |
|----------------------------------------|--------------------------------------------------------------------------------------------|--------------|--------------|-----|---------------------------------------------|
| ()<br>Dav Summarv                      | In Out In Out Time Reporting Code                                                          | Time Details | Comments     |     | Save for Later Submit Clear Print Timesheet |
| 01 Wednesday                           |                                                                                            |              | o di inclusi |     |                                             |
| May Reported 0.00                      |                                                                                            |              |              | + - |                                             |
| 02 Thursday<br>May Reported 0.00       | © 9:30:00AM 3:00:00PM 02 REG - Regular ♥                                                   | ₽.           | P            | + - |                                             |
| 03 Friday<br>May Reported 0.00         | © 8:30:00AM 2:00:00PM 02 REG - Regular ✔                                                   | ₩.           |              | + - |                                             |
|                                        |                                                                                            |              |              |     |                                             |

| Scheduled 0.0 | <ul> <li>May 1, 2024 - May 15, 2024</li> <li>Reported 0.00Hours</li> </ul> |   |           |           |    | Yo<br>to | ou have t<br>save and<br>at a late | he<br>l co<br>er ti | opt<br>mp<br>me | cion<br>olete | 2   |               |           | *View By   | Period V     |
|---------------|----------------------------------------------------------------------------|---|-----------|-----------|----|----------|------------------------------------|---------------------|-----------------|---------------|-----|---------------|-----------|------------|--------------|
|               |                                                                            |   |           |           |    |          |                                    |                     |                 |               |     | Save for Late | ar Submit | Clear Prir | ıt Timesheet |
| 01            | Day Summary<br>Wednesday                                                   |   | In        | Out       | In | Out      | Time Reporting Code                |                     | Time Details    | Comments      |     |               |           |            |              |
| Мау           | Reported 0.00                                                              | Ø | 9:00:00AM | 2:30:00PM |    |          | 02 REG - Regular                   | ~                   |                 |               | + - |               |           |            |              |
| 02            | Thursday                                                                   |   |           |           |    |          |                                    |                     |                 |               |     |               |           |            |              |
| Мау           | Reported 0.00                                                              | ⊘ | 9:30:00AM | 3:00:00PM |    |          | 02 REG - Regular                   | ~                   |                 |               | + - |               |           |            |              |
| 03            | Friday                                                                     |   |           |           |    |          |                                    |                     |                 |               |     |               |           |            |              |
| May           | Reported 0.00                                                              | Ø | 8:30:00AM | 2:00:00PM |    |          | 02 REG - Regular                   | ~                   | <b>R</b> .      |               | + - |               |           |            |              |
|               |                                                                            |   |           |           |    |          |                                    |                     |                 |               |     | ,             |           |            |              |

## As per policy ADM 04-408, time records are official certifications of time worked and as such should be completed carefully and accurately.

| Scheduled 0.00       | <ul> <li>May 1, 2024 - May 15, 2024</li> <li>Reported 0.00Hours</li> </ul> |             |           |    | <br>             |               |               |              |                | *View By Period V<br>Save for La Submit Dear Print Timesheet |
|----------------------|----------------------------------------------------------------------------|-------------|-----------|----|------------------|---------------|---------------|--------------|----------------|--------------------------------------------------------------|
| 01<br><sub>May</sub> | Reported 0.00<br>Thursday                                                  | © 0:00:00 M | 2:30:00PM | in | 02 REG - Regular | After<br>beer | r all<br>n er | hou<br>ntere | urs v<br>ed, ( | worked have<br>click Submit.                                 |
| May                  | Reported 0.00                                                              | © 9:30:00AM | 3:00:00PM |    | 02 REG - Regular | ~             |               |              | + -            |                                                              |
| 03<br><sub>May</sub> | Friday<br>Reported 0.00                                                    | © 8:30:00AM | 2:00:00PM |    | 02 REG - Regular | ~             | ₩î            |              | + -            |                                                              |
|                      |                                                                            |             |           |    |                  |               |               |              |                | ·                                                            |
|                      |                                                                            |             |           |    |                  |               |               |              |                |                                                              |
|                      |                                                                            |             |           |    |                  |               |               |              |                |                                                              |

| Enter Time                                                                                 |                                                                                                    |                                                                                                    |                                                                                                    |                        |                      |                              |                     | <u> </u>   |              |          |      |                                           |          |
|--------------------------------------------------------------------------------------------|----------------------------------------------------------------------------------------------------|----------------------------------------------------------------------------------------------------|----------------------------------------------------------------------------------------------------|------------------------|----------------------|------------------------------|---------------------|------------|--------------|----------|------|-------------------------------------------|----------|
|                                                                                            |                                                                                                    |                                                                                                    |                                                                                                    |                        | Timesheet is S       | ubmitted for the period 2024 | -05-01 - 2024-05-15 |            |              |          |      |                                           | >        |
| Name Mia Adame<br>Empl ID 600126168<br>Empl Rod 0<br>Empl Class Studen<br>By clicking subm | FTE 0.475000<br>5 Type Hourly<br>FLSA Status Nonexempt<br>t Earliest Change Date 03/18/2024<br>it, I certify that the time hereon is true ar<br>me<br>sistant | Manager<br>Manager Constantine Tarawne<br>Manager ID 6001142719<br>4<br>nd correct to the best of my knowled | View Comp Time Balan<br>View Absence Balancen<br>View Payable Time<br>ge and that work time and abse | ces<br>s               | rande Valley policy. |                              |                     | Confirmati | on banner    |          |      |                                           |          |
| Scheduled 0.00                                                                             | May 1, 2024 - May 15, 2024<br>Reported 16.50Hours                                                                                                    | <b></b> Displays                                                                                             | the total hours ent                                                                                  | ered on the timesheet. | In                   | Out                          | Time Repor          | ting Code  | Time Details | Comments |      | *View By Save for Later Submit Clear Prin | Period V |
| 01<br><sub>May</sub>                                                                       | Wednesday Recorted 5.50 Pending Appro Thursday                                                                                                    | ⊙<br>vals Icon                                                                                               | 9:00:00AM                                                                                            | 2:30:00PM              |                      |                              | 02 REG - Regu       | Con        | firm         | natio    | on E | Banner wil                                | I        |
| May                                                                                        | Reported 5.50                                                                                                    | Ø                                                                                                    | 9:30:00AM                                                                                            | 3:00:00PM              |                      |                              | 02 REG - Regu       |            | ap           | pea      |      | n top                                     |          |
| 03<br><sub>May</sub>                                                                       | Friday<br>Reported 5.50                                                                                                    | 0                                                                                                    | 8:30:00AM                                                                                            | 2:00:00PM              | []                   |                              | 02 REG - Regular    | ~          | R.           | P        | + -  |                                           |          |
|                                                                                            |                                                                                                    |                                                                                                    |                                                                                                    |                        |                      |                              |                     |            |              |          |      |                                           |          |

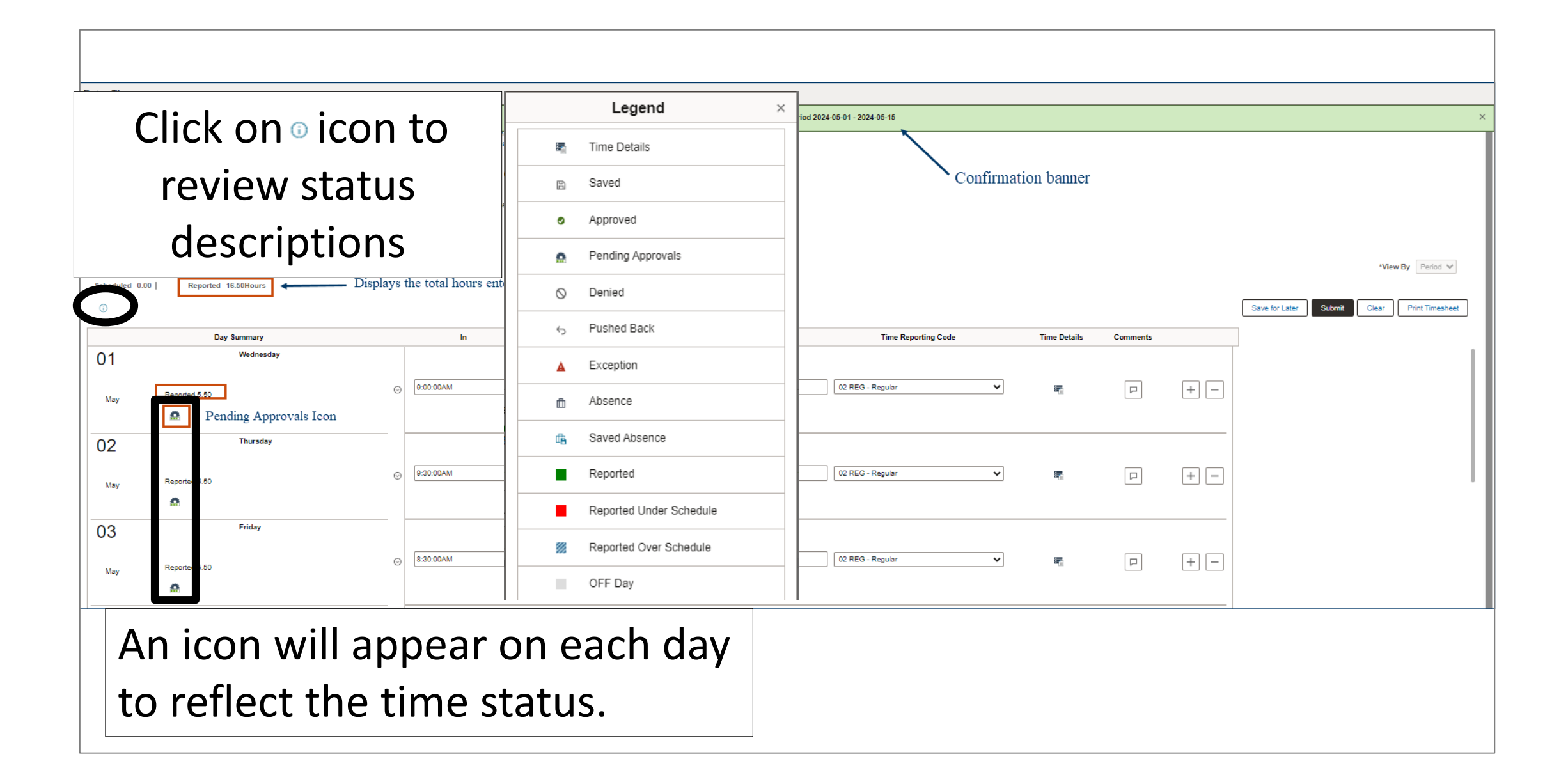

| ₩ <                  | April 16, 2024 - April 30, 2024                                                                                                    |                     |                   |                       | *View By Period 🗸     |
|----------------------|----------------------------------------------------------------------------------------------------|---------------------|-------------------|-----------------------|-----------------------|
| Scheduled            | d 0.00   Reported 16.50Hours                                                                                                    |                     |                   |                       |                       |
| (i)                  |                                                                                                    |                     |                   | Save for Later Submit | Clear Print Timesheet |
|                      | Day                                                                                                    | Time Reporting Code | Time Details      | Comments              |                       |
| 16<br><sub>Apr</sub> | After supervisor's approval<br>status icon will display as                                                                                                    | 00 REG - Regular 🗸  |                   | ┍ + −                 |                       |
| 17<br>Apr            | Approved           Reporte 5.50         9:30:00AM         3:00:00PM                                                                                                    | 00 REG - Regular 🗸  | Be <sup>r</sup> i |                       |                       |
| 18<br>Apr            | Thursday         Image: State of the state of the s | 00 REG - Regular 🗸  | ₩.                |                       |                       |

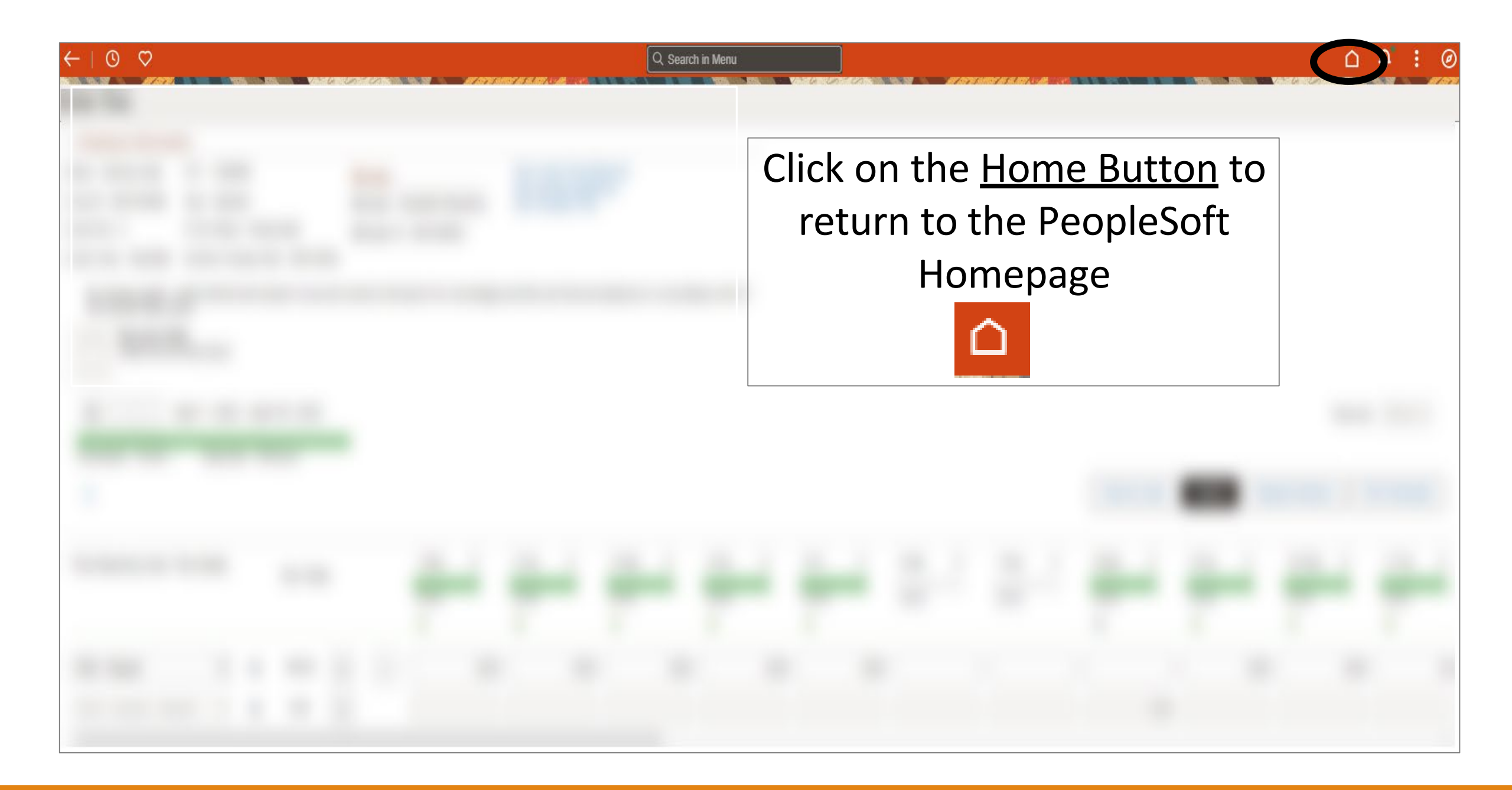

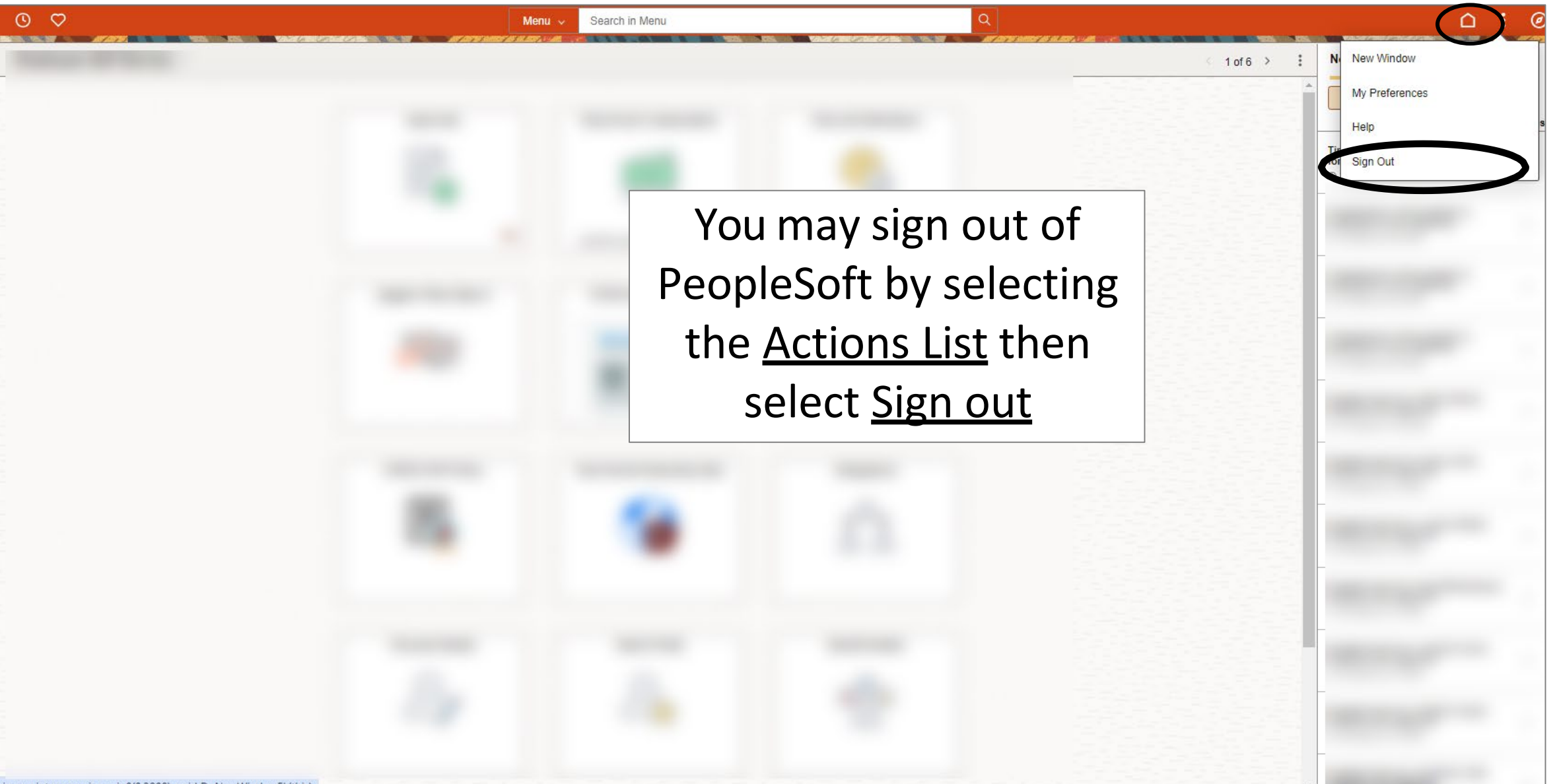

javascript:processing\_win0(0,3000); void DoNewWindowFL(this)

## Congratulations! You have successfully completed this topic. End of Procedure.